## **Mobile App Set Up Instructions**

Step 1: Sign into Online Banking at www.bankwithpeoples.com using your User ID and Password.

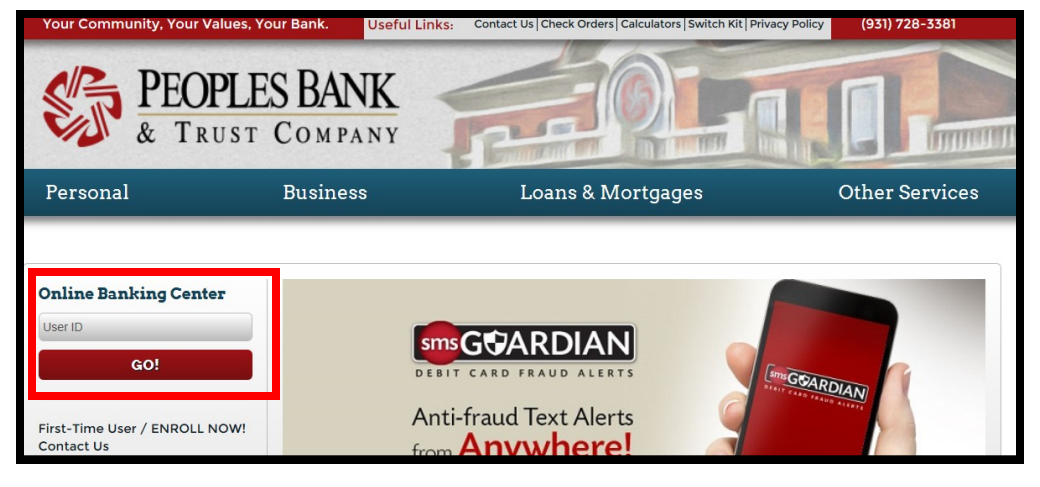

Step 2: Click on the "Settings" tab.

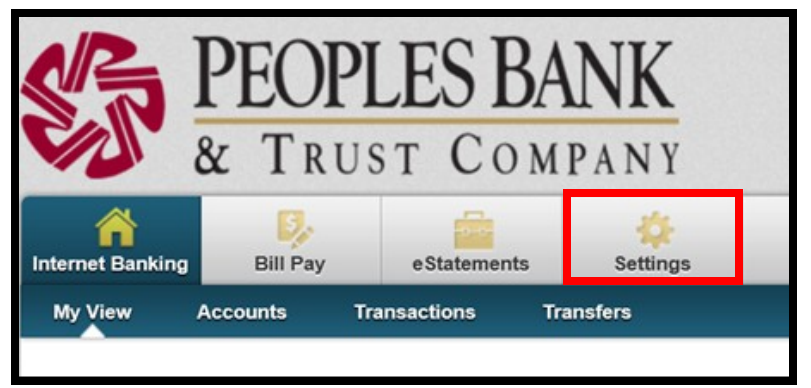

Step 3: Click on the "Mobile Settings" tab.

| & TRUST COMPANY     |          |         |             |        |               |   |                 |  |
|---------------------|----------|---------|-------------|--------|---------------|---|-----------------|--|
| Internet Banking    | Bill Pay |         | eStatements |        | 🔅<br>Settings |   |                 |  |
| Personal            | Account  | Disp    | lay         | Alerts | ATM/Debit Car | ď | Mobile Settings |  |
| Web Mobile Settings |          | Text Mo | bile Sett   |        |               |   |                 |  |
|                     |          |         |             |        |               |   |                 |  |

- **Step 4:** Check the box to enable web access.
- Step 5: Choose "Yes" or "No" if you would like to receive text message alerts.
- **Step 6:** Enter your mobile phone number and select your wireless provider.
- Step 7: Check the account(s) that you would like to view on your mobile device.

| Mobile Web Settings              | 0                                                                      |
|----------------------------------|------------------------------------------------------------------------|
| Enable web access for your       | r mobile device                                                        |
| Receive Text Message Alerts      | Yes V ** Standard wireless carrier charges apply **                    |
| Mobile Phone Number              |                                                                        |
| Select your wireless provider    | Verizon 🗸                                                              |
| Only selected accounts will show | v in the mobile account listing. These settings will not affect transf |
| Checking Mortgage Account        | ✓ Overdraft                                                            |
|                                  |                                                                        |

Step 8: Click "Submit."

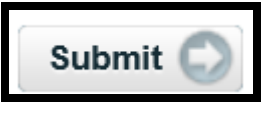